# Bilaga till Begäran om offentliga handlingar – Lathund ekonomisystem

## Lathund för Visma RoR

### Version t.o.m. 9.5 1:

- 1. Logga in i RoR (i basmodulen, inte via x-web)
- 2. Välj menyvalet Leverantörsreskontra frågor Leverantörsöversikt.
- 3. Välj knappen **Fakturastatistik** i resultatfliken
- 4. Gör de urval som önskas
- 5. Resultatet visar:

| Betalningsmottagare           | Brutto     | Moms      | Netto      | NettoAntalL Levnr |               |  |
|-------------------------------|------------|-----------|------------|-------------------|---------------|--|
| ADLIBRIS AB                   | 214,00     | 12,00     | 202,00     | 1 B 56926736      | 0             |  |
| ADVENTISTSAMFUNDET EKEBYHO    | 12.785,00  | 0,00      | 12.785,00  | 2 B 8190373       | 0 556351-2425 |  |
| AGA GAS AB                    | 43.714,00  | 8.615,00  | 35.099,00  | 8 B 7236177       | 0 5560698119  |  |
| AHLSELL                       | 31.626,00  | 6.039,00  | 25.587,00  | 23 B 1651371      | 0 5560248527  |  |
| AKADEMIBOKHANDELN             | 231,00     | 13,00     | 218,00     | 1 B 2352169       | 0 5560468448  |  |
| AKADEMIBOKHANDELN             | 43.352,00  | 8.570,00  | 34.782,00  | 2 B 83952655      | 0             |  |
| AKADEMIBOKHANDELN             | 3.800,00   | 620,00    | 3.180,00   | 4 P 83952655      | 0             |  |
| AKTIVIASKOLAN                 | 204.844,00 | 0,00      | 204.844,00 | 3 B 4111274       | 0 5567812069  |  |
| AKUSTIKMILJÖ I FALKENBERG AB  | 28.250,00  | 5.650,00  | 22.600,00  | 1 B 50200344      | 0 5565302204  |  |
| AL-AZHARSKOLAN                | 68.820,00  | 0,00      | 68.820,00  | 3 B 52013364      | 0 8024044888  |  |
| ALINGSÅS PRIVATA FAMILJERÅD(  | 26.000,00  | 5.200,00  | 20.800,00  | 1 B 53081212      | 0 5311025091  |  |
| AL-KOWNEYN UTBILDNING CENTE   | 22.472,00  | 0,00      | 22.472,00  | 3 P 5630637       | 0 8024097555  |  |
| ALMEDAHLS ALINGSÅS AB         | 2.840,00   | 568,00    | 2.272,00   | 2 B 4365466       | 0 5560512245  |  |
| ALPHYRA NORDIC AB             | 618,00     | 124,00    | 495,00     | 1 B 52038775      | 0 5563174134  |  |
| AMERICAN EXPRESS SERVICES E   | 126.946,00 | 13.076,00 | 113.870,00 | 23 B 7308596      | 0 5164024480  |  |
| ANDERSSONS MARKIS AB          | 401,00     | 80,00     | 321,00     | 1 B 4253092       | 0 5561834051  |  |
| ANIMALLOGOS AB                | 57.810,00  | 0,00      | 57.810,00  | 4 B 53067344      | 0 556620-5455 |  |
| ANNELIES MASSAGE O BAD        | 11.528,00  | 2.306,00  | 9.222,00   | 1 B 2364537       | 0 5910244630  |  |
| APOTEKET AB                   | 1.006,00   | 37,00     | 969,00     | 2 B 52196284      | 0 5561386532  |  |
| ARKITEKTKOPIA                 | 2.731,00   | 546,00    | 2.185,00   | 1 B 55006357      | 0 5560721127  |  |
| ARLA EKONOMISKA FÖRENING      | 35.800,00  | 3.836,00  | 31.964,00  | 22 B 3435948      | 0             |  |
| ASPEN PETEROLEUM AB           | 3.340,00   | 668,00    | 2.672,00   | 1 B 7905227       | 0 5563299519  |  |
| ASPERO FRISKOLOR AB           | 104.588,00 | 0,00      | 104.588,00 | 2 B 55091664      | 0 5566363973  |  |
| ASSESSIO SVERIGE AB           | 381,00     | 76,00     | 305,00     | 1 B 53742946      | 0 5560474255  |  |
| ASWO SVERIGE AB               | 469,00     | 94,00     | 375,00     | 1 B 56316730      | 0 5567330211  |  |
| ATEA SVERIGE AB               | 104.729,00 | 20.946,00 | 83.783,00  | 1 B 51751188      | 0 5564480282  |  |
| ATLETICAGYMNASIET AB          | 88.291,00  | 0,00      | 88.291,00  | 7 P 5154109       | 0 556779-9035 |  |
| AUDIO LIGHTS I VARBERG AB     | 74.411,00  | 14.811,00 | 59.600,00  | 2 B 7273766       | 7 5565324497  |  |
| AVESINA AB                    | 200,00     | 0,00      | 200,00     | 1 P 3093291       | 0             |  |
| AXFOOD SNABBGROSS AB          | 18.260,00  | 1.996,00  | 16.264,00  | 5 B 2654507       | 0 5560003575  |  |
| B IF K BG INR KONTOINS. MED A | 0,00       | 2.000,00  | -2.000,00  | 3 K 100243        | 0             |  |

- 6. Den färdiga rapporten kan skrivas ut, exporteras till Excel eller annat kalkylprogram.
- 7. Via knappen **Reskontra** finns möjlighet att komma vidare till Leverantörsreskontraöversikten.

### Version fr.o.m. 10.0 1:

- 1. Välj funktionen Leverantörsstatistik
- 2. Gör de urval som önskas. För att öka på fälten för fler utbetalningsenheter i urvalet, klicka på **+-tecknet**. Sök fram resultatet med **förstoringsglaset**.

| ٩            |                          |    |                           |              |                                        |                     |                       |                   |  |
|--------------|--------------------------|----|---------------------------|--------------|----------------------------------------|---------------------|-----------------------|-------------------|--|
| Urval        |                          |    |                           |              |                                        |                     |                       |                   |  |
| ( <b>+</b> ) | Utbet.enhet              |    | Händelse                  |              | Status                                 | ✓                   | Betalningsdatum       |                   |  |
|              | Fr.o.m. utbet.enhet T.o. | 02 | Debetfaktura              | ✓            | Ankomstregistrerad                     | $\checkmark$        | Fr.o.m. bet.datum T.o | p.m. bet.datum    |  |
|              | 02 02                    |    | Debetfaktura dröjsmålsrär | änta 🗹       | Preliminärbokförd ej avstämd           | <ul><li>✓</li></ul> | 20150101 99991251     | 991231            |  |
|              |                          |    | Kreditfaktura             | ✓            | Preliminärbokförd parkerad             |                     | Bokföringsdatum       |                   |  |
|              | 20 55                    |    | Statistikfaktura debet    | $\checkmark$ | Definitivregistrerad ej avstämd        | $\checkmark$        | Fr.o.m. bokf.datum T. | T.o.m. bokf.datum |  |
|              |                          |    | Statistikfaktura kredit   | ✓            | Definitivregistrerad parkerad          | ✓<br>✓ Fak          | 20150101              | 31231             |  |
|              |                          |    | Övriga utbetalningar      | $\checkmark$ | Definitivregistrerad Öv utbet parkerad |                     | Fakturabelopp         |                   |  |
|              |                          |    |                           |              | Preliminärbokförd avstämd              | $\checkmark$        | Fr.o.m. belopp        | T.o.m. belopp     |  |
|              |                          |    |                           |              | Definitivregistrerad prel avstämd      | $\checkmark$        | 0,                    | 9 999 999 999,00  |  |
|              |                          |    |                           |              | Definitivregistrerad def avstämd       | $\checkmark$        |                       |                   |  |
|              |                          |    |                           |              | Makulerad                              | $\checkmark$        |                       |                   |  |
|              |                          |    |                           |              | Initierad                              | $\checkmark$        |                       |                   |  |
|              |                          |    |                           |              | Utbetalningspost skapad                | $\checkmark$        |                       |                   |  |
|              |                          |    |                           |              |                                        |                     |                       |                   |  |
|              |                          |    |                           |              |                                        |                     |                       |                   |  |

3. Resultatet visar:

| A                      | Potalningsmottagaro                                                                                                    | Brutto       | Mome             | Notto        | Antal      | Loutup     | Lower    | East or  | Organisationens * 1 |   |
|------------------------|----------------------------------------------------------------------------------------------------|--------------|------------------|--------------|------------|------------|----------|----------|---------------------|---|
| Atgaro                 | Cat                                                                                                    | Min          | Min              | Min          | Min        | Sak        | Sak      | Min Max  | Ciganisationsin     |   |
|                        | JUN                                                                                                    | min max      | Imin Imax        | Milli        | min may    | JOK        | 304      | min max  | JOK                 |   |
| •                      | RAHMQVIST ARVICO AB                                                                                                    | 630,00       | 126,00           | 504,00       | 1          | В          | 7530769  | 0        | 5562751080          |   |
|                        | PERS GRĀV SCHAKT AB                                                                                                    | 130 991,00   | 26 198,00        | 104 793,00   | 1          | В          | 1338375  | 0        | 5562794619          |   |
|                        | TAXI FALKENBERG AB                                                                                                    | 78 995,00    | 4 473,00         | 74 522,00    | 2          | В          | 56617665 | 0        | 5562918747          |   |
|                        | VÄRME & SANITET I HUSKVARNA AB                                                                                                    | 87 080,00    | 17 416,00        | 69 664,00    | 2          | В          | 2616258  | 0        | 5562945542          |   |
| <b>a</b>               | PORTSYSTEM 2000 AB                                                                                                    | 17 875,00    | 3 575,00         | 14 300,00    | 1          | В          | 3942109  | 0        | 5562948645          |   |
| 5                      | WASA KREDIT AB                                                                                                    | 3 662,00     | 733,00           | 2 929,00     | 4          | В          | 2625705  | 0        | 5563119204          |   |
| •                      | ALPHYRA NORDIC AB                                                                                                    | 618,00       | 124,00           | 495,00       | 1          | В          | 52038775 | 0        | 5563174134          |   |
| 5                      | GE-SPRINKLER                                                                                                    | 1 308 280,00 | 261 656,00       | 1 046 624,00 | 5          | В          | 9869157  | 0        | 5563197358          |   |
| •                      | DANDERYDS ENSKILDA SKOLA KB ELEVV                                                                                                    | 49 749,00    | 0,00             | 49 749,00    | 8          | В          | 59741892 | 0        | 5563210706          |   |
| 5                      | OLSEGÅRDEN                                                                                                    | 37 119,00    | 4 127,00         | 32 992,00    | 39         | В          | 7817927  | 0        | 5563292894          |   |
|                        | ASPEN PETEROLEUM AB                                                                                                    | 3 340,00     | 668,00           | 2 672,00     | 1          | В          | 7905227  | 0        | 5563299519          |   |
| <b>a</b>               | FURUBERGS KONFEKTION AB                                                                                                    | 7 983,00     | 1 597,00         | 6 387,00     | 2          | В          | 8394157  | 0        | 5563351856          |   |
| •                      | LEKA LÄRA LEVA                                                                                                    | 984,00       | 56,00            | 928,00       | 3          | Ρ          | 48025027 | 0        | 5563356137          |   |
| <b>a</b>               | KOMPETENSUTVECKLINGSINSTITUTET SV                                                                                                    | 524 431,00   | 0,00             | 524 431,00   | 2          | в          | 54568076 | 0        | 556355-7395         |   |
| •                      | SCANAKOS BYGGLEDNING AB                                                                                                    | 55 163,00    | 11 033,00        | 44 131,00    | 1          | В          | 54977012 | 0        | 5563591998          |   |
| <b>a</b>               | J S RIKT O MOTOR AB                                                                                                    | 7 167,00     | 1 433,00         | 5 734,00     | 2          | в          | 54760434 | 0        | 5563616886          |   |
| •                      | FRISKVÅGEN AB                                                                                                    | 1 470,00     | 83,00            | 1 387,00     | 1          | В          | 54749304 | 0        | 5563625309          |   |
| <b>a</b>               | GÖRANSSONS BOK O PAPPER                                                                                                    | 35 766,00    | 2 778,00         | 32 988,00    | 33         | В          | 7647852  | 0        | 5563688315          |   |
| 5                      | ONNINEN AB MARIEHOLM                                                                                                    | 11 602,00    | 2 320,00         | 9 282,00     | 3          | В          | 6143531  | 0        | 5563719474          |   |
|                        | VARBERGS KURORT HOTELL SPA                                                                                                    | 3 375,00     | 675,00           | 2 700,00     | 1          | В          | 56605215 | 0        | 556383622901        |   |
| $\mathbf{H}\mathbf{A}$ | (H) (1) (2) (3) (6) (7) (8) (10) (10) (1 |              |                  |              |            |            |          |          |                     |   |
| Summa                  |                                                                                                    |              |                  |              |            |            |          |          |                     | 8 |
| Brutto                 | 598 729 383,00 Moms                                                                                                    |              | 7 689 734,00 Net | to           | 591 039 66 | 9,00 Antal |          | 4 636,00 |                     |   |
|                        |                                                                                                    |              |                  |              |            |            |          |          |                     |   |

- 4. Den färdiga rapporten exporteras till Excel, PDF eller annat kalkylprogram.
- 5. Via åtgärdsfunktionen **Reskontra** finns möjlighet att komma vidare till Leverantörsreskontraöversikten.

#### Mer assistans:

Kvarstår problem med att exportera data från leverantörsreskontra till Excel, ombeds ni kontakta ansvarig konsult eller kundsupporten hos er systemleverantör.